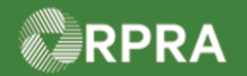

# Hazardous Waste Program Registry Quick Reference

## **Sign Manifest for Receiver Corrections**

This document serves as a quick reference guide for the steps using the mobile app to sign a manifest as a Generator, AGD, or Carrier for corrections made by the Receiver in the Hazardous Waste Program (HWP) Registry.

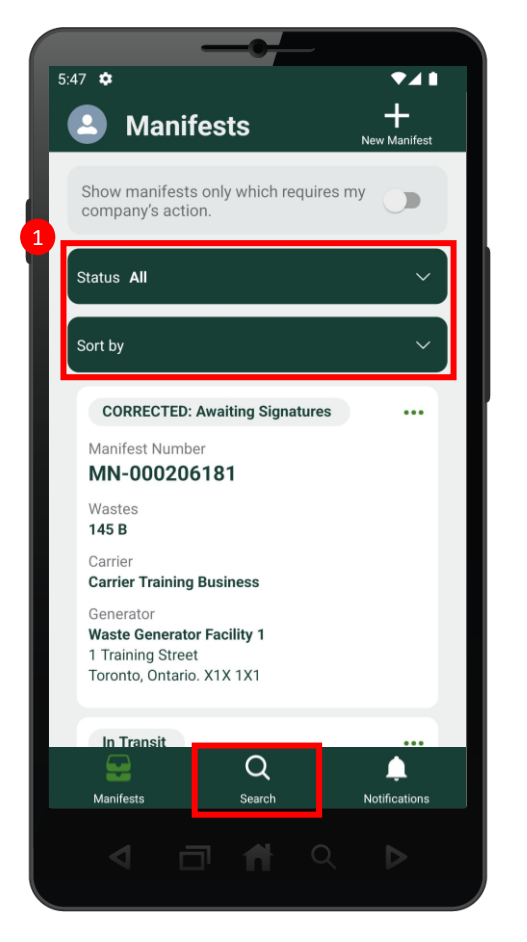

 Search for the Manifest you would like to sign.
Note: Manifests are listed in reverse numerical order. Use the Status and Sort options to help narrow the list of manifests.

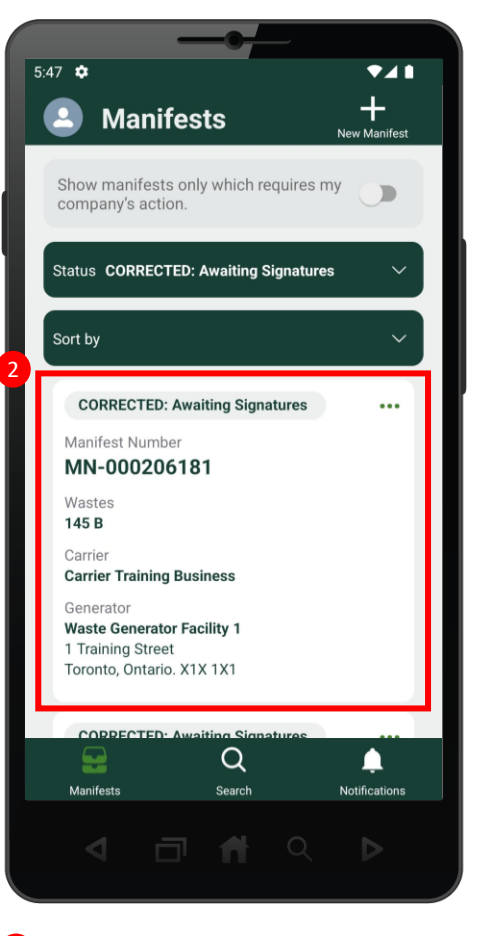

2 Select the desired Manifest that was corrected and is awaiting signatures.

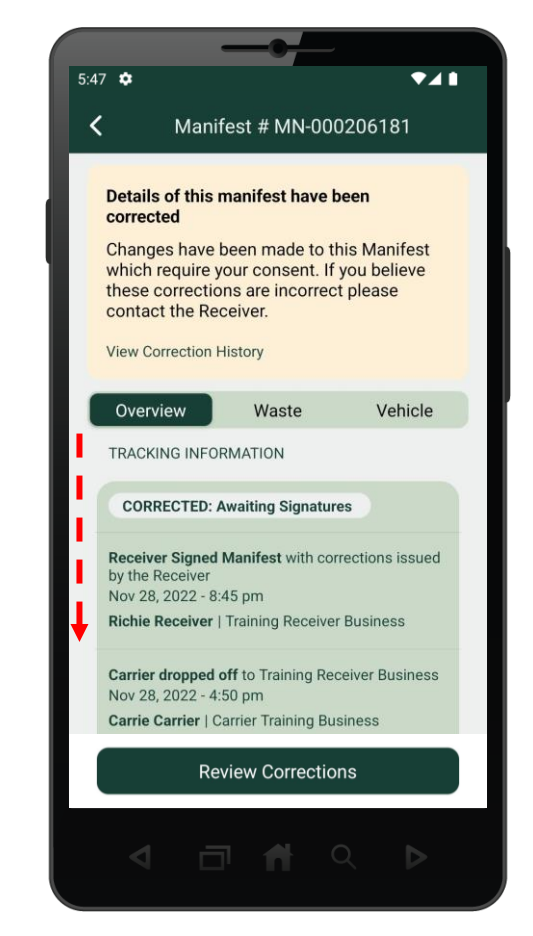

Scroll through and review the contents of the manifest. Review the information on each manifest tab: Overview, Waste, and Vehicle.

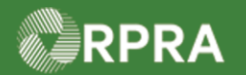

## Hazardous Waste Program Registry Quick Reference

## Sign Manifest for Receiver Corrections

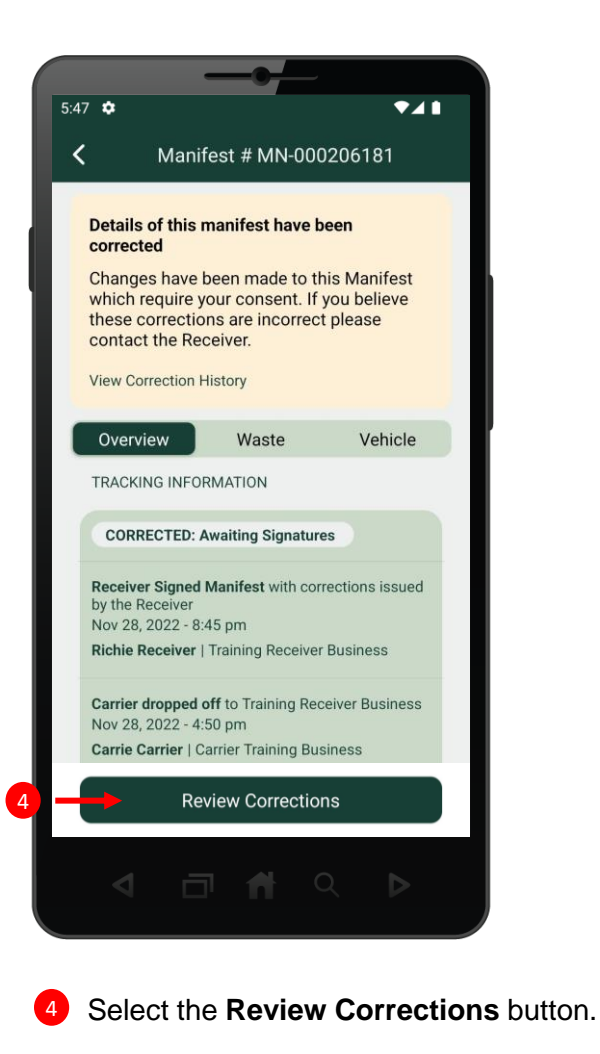

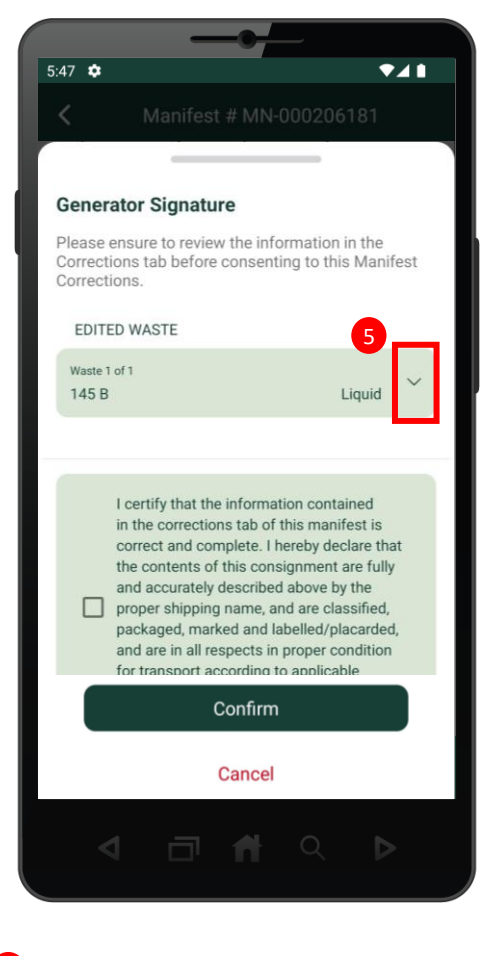

Select the drop-down menu in the Edited Waste section to view the corrections.

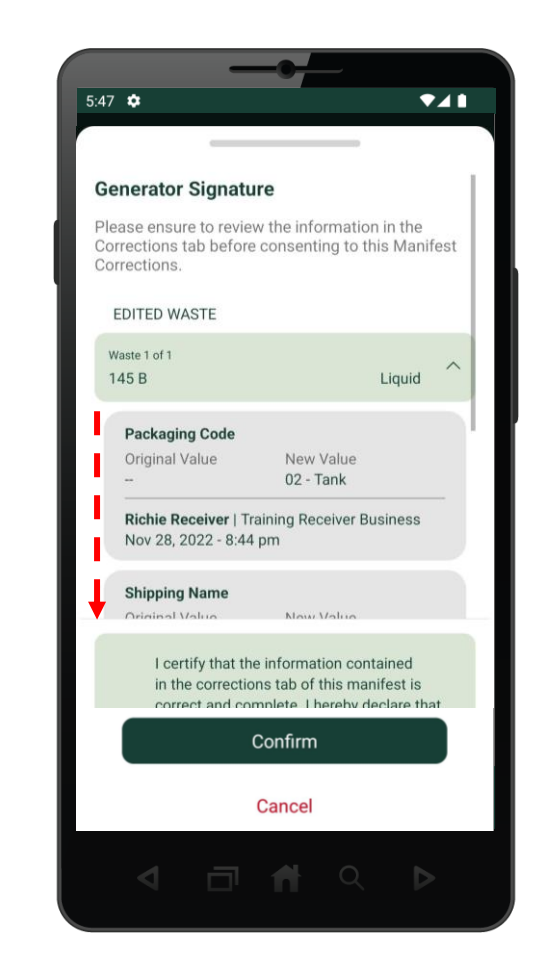

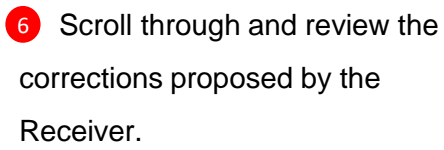

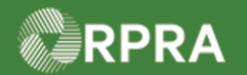

## Hazardous Waste Program Registry Quick Reference

## **Sign Manifest for Receiver Corrections**

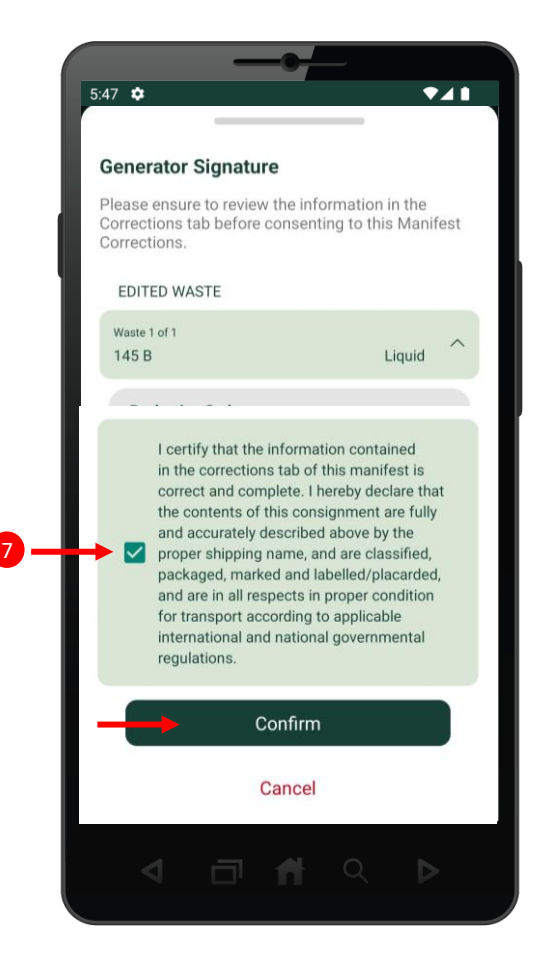

Once you have confirmed the corrections, select the certification checkbox and then select the Confirm button. Note: DO NOT sign if you disagree - contact the Receiver to resolve any correction issues.

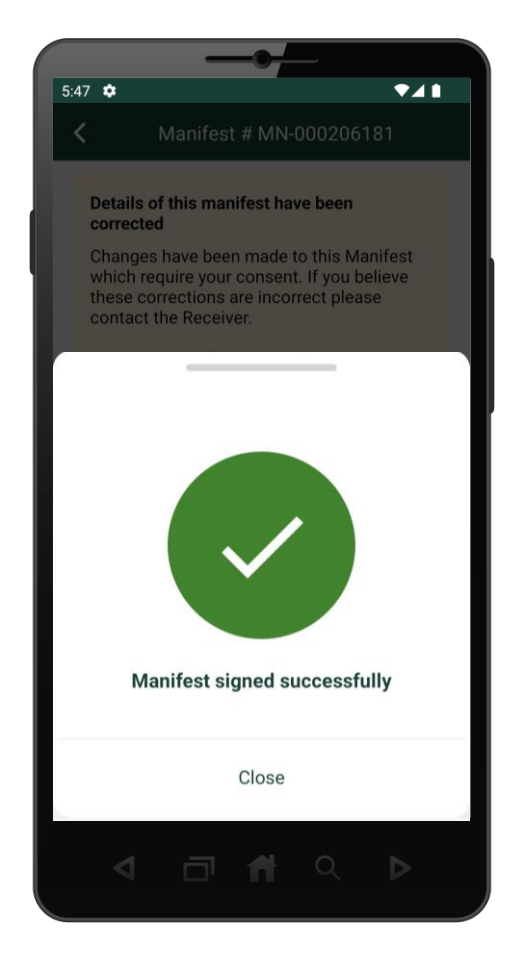

8 The manifest has been successfully signed.